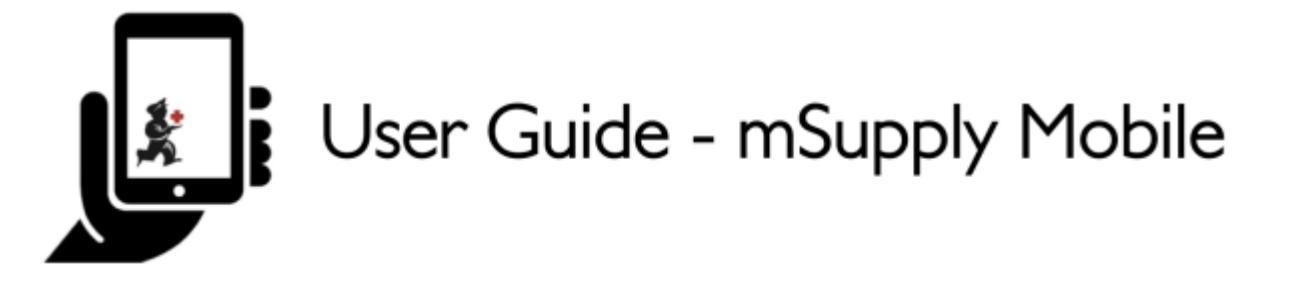

# Supplier Requisitions (General Orders)

If you would like to order some stock from your supplier, tap on **Supplier Requisitions**.

|            | 👷 m Supply                 | ELUC ENTRETED 🛛 🖶 🛫 🎔                   |
|------------|----------------------------|-----------------------------------------|
|            | Customer Invoices          | Supplier Invoices Supplier Requisitions |
|            | Current Stock<br>Stocktake | Dispensary<br>Dashboard                 |
| () LOG OUT |                            |                                         |

## **Current Supplier Requisitions**

The Supplier Requisition window will start by displaying **Current** requisitions.

Last update: 2021/09/03 en:mobile:user\_guide:supplier\_requisitions https://wiki.msupply.foundation/en:mobile:user\_guide:supplier\_requisitions?rev=1630638055 03:00

| Carrent Pest<br>Search by requisition number or supplier TEMS © ITEMS © ENTERED DATE © STATUS REMOVE<br>BER © 1 28 Jan 2021 In Progress ©                                                                              |                  |                   |   |          |              |             |                |
|----------------------------------------------------------------------------------------------------|------------------|-------------------|---|----------|--------------|-------------|----------------|
| Search by requisition number or supplier           UISTION         SUPPLIER         ITEMS         ENTERED DATE         STATUS         REMOVE           BER         I         28 Jan 2021         In Progress         O | Current          | Past              |   |          |              |             |                |
| UISTION       SUPPLIER       ITEMS       ENTERED DATE       STATUS       REMOVE         Genesal Warehouse       1       28 Jan 2021       In Progress       0                                                          | Search by requi  |                   |   |          |              |             | New Requisitio |
| General Warehouse     1     28 Jan 2021     In Progress     O                                                                                                    | UISITION<br>MBER | + SUPPLIER        | ٥ | ITEMS \$ | ENTERED DATE | STATUS      | REMOVE         |
|                                                                                                    |                  | Genesal Warehouse |   | 1        | 28 Jan 2021  | In Progress | 0              |
|                                                                                                    |                  |                   |   |          |              | -           |                |
|                                                                                                    |                  |                   |   |          |              |             |                |
|                                                                                                    |                  |                   |   |          |              |             |                |
|                                                                                                    |                  |                   |   |          |              |             |                |
|                                                                                                    |                  |                   |   |          |              |             |                |
|                                                                                                    |                  |                   |   |          |              |             |                |
|                                                                                                    |                  |                   |   |          |              |             |                |
|                                                                                                    |                  |                   |   |          |              |             |                |
|                                                                                                    |                  |                   |   |          |              |             |                |
|                                                                                                    |                  |                   |   |          |              |             |                |
|                                                                                                    |                  |                   |   |          |              |             |                |
|                                                                                                    |                  |                   |   |          |              |             |                |
|                                                                                                    |                  |                   |   |          |              |             |                |
|                                                                                                    |                  |                   |   |          |              |             |                |
|                                                                                                    |                  |                   |   |          |              |             |                |
|                                                                                                    |                  |                   |   |          |              |             |                |
|                                                                                                    |                  |                   |   |          |              |             |                |
|                                                                                                    |                  |                   |   |          |              |             |                |
|                                                                                                    |                  |                   |   |          |              |             |                |
|                                                                                                    |                  |                   |   |          |              |             |                |
|                                                                                                    |                  |                   |   |          |              |             |                |
|                                                                                                    |                  |                   |   |          |              |             |                |
|                                                                                                    |                  |                   |   |          |              |             |                |
|                                                                                                    |                  |                   |   |          |              |             |                |
|                                                                                                    |                  |                   |   |          |              |             |                |
|                                                                                                    |                  |                   |   |          |              |             |                |
|                                                                                                    |                  |                   |   |          |              |             |                |
|                                                                                                    |                  |                   |   |          |              |             |                |
|                                                                                                    |                  |                   |   |          |              |             |                |
|                                                                                                    |                  |                   |   |          |              |             |                |
|                                                                                                    |                  |                   |   |          |              |             |                |
|                                                                                                    |                  |                   |   |          |              |             |                |
|                                                                                                    |                  |                   |   |          |              |             |                |
|                                                                                                    |                  |                   |   |          |              |             |                |
|                                                                                                    |                  |                   |   |          |              |             |                |
|                                                                                                    |                  |                   |   |          |              |             |                |
|                                                                                                    |                  |                   |   |          |              |             |                |
|                                                                                                    |                  |                   |   |          |              |             |                |
|                                                                                                    |                  |                   |   |          |              |             |                |
|                                                                                                    |                  |                   |   |          |              |             |                |
|                                                                                                    |                  |                   |   |          |              |             |                |
|                                                                                                    |                  |                   |   |          |              |             |                |
|                                                                                                    |                  |                   |   |          |              |             |                |
|                                                                                                    |                  |                   |   |          |              |             |                |
|                                                                                                    |                  |                   |   |          |              |             |                |
|                                                                                                    |                  |                   |   |          |              |             |                |
|                                                                                                    |                  |                   |   |          |              |             |                |
|                                                                                                    |                  |                   |   |          |              |             |                |
|                                                                                                    |                  |                   |   |          |              |             |                |

These are the requisitions that are **In Progress** (see the **Status** column). These are supplier requisitions that you have not yet sent off to your supplying store. You can tap on any **In Progress** requisitions to open and continue work.

In Progress Supplier Requisitions in mSupply Mobile are the same as mSupply Desktop Internal Orders with status = sg.

The orange badge above **Supplier Requisitions** on the home page tells you if there are any unfinalised supplier requisitions - in the screenshots above, you can see that there is one unfinalised supplier requisition.

### **Past Supplier Requisitions**

To view past Supplier Requisitions, tap the **Past** tab.

| EQUISITION | SUPPLIER          |          |                 |           |        |
|------------|-------------------|----------|-----------------|-----------|--------|
| -          |                   | TTEMS \$ | ENTERED DATE \$ | STATUS    | REMOVE |
| 5          | General Warehouse | 1        | 29 Jan 2021     | Finalised | 0      |
|            | General Warehouse | 1        | 28 Jan 2021     | Finalised | 0      |
|            | General Warehouse | 1        | 25 Jan 2021     | Finalised | 0      |
|            | General Warehouse | 6        | 18 Dec 2019     | Finalised | 0      |
|            | Genesal Warehouse | 5        | 18 Dec 2010     |           |        |

The list of past requisitions will all have a **Status** of **Finalised**. You can tap on any row to view a finalised requisition. However, no further changes can be made to finalised requisitions.

**Finalised** Supplier Requisitions in mSupply Mobile are the same as mSupply Desktop Internal Orders with status = fn.

## **New Supplier Requisition**

If you wish to create a new requisition, tap on New Requisition.

Last update: 2021/09/03 en:mobile:user\_guide:supplier\_requisitions https://wiki.msupply.foundation/en:mobile:user\_guide:supplier\_requisitions?rev=1630638055 03:00

| Q Search by requ |                   |   |          |              |             | New Requisition |
|------------------|-------------------|---|----------|--------------|-------------|-----------------|
| EQUISITION       | + SUPPLIER        | ÷ | ITEMS \$ | ENTERED DATE | STATUS      | REMOVE          |
| 2                | General Warehouse |   | 1        | 28 Jan 2021  | In Progress | 0               |
|                  |                   |   |          |              |             |                 |
|                  |                   |   |          |              |             |                 |
|                  |                   |   |          |              |             |                 |
|                  |                   |   |          |              |             |                 |
|                  |                   |   |          |              |             |                 |
|                  |                   |   |          |              |             |                 |
|                  |                   |   |          |              |             |                 |
|                  |                   |   |          |              |             |                 |
|                  |                   |   |          |              |             |                 |
|                  |                   |   |          |              |             |                 |
|                  |                   |   |          |              |             |                 |
|                  |                   |   |          |              |             |                 |
|                  |                   |   |          |              |             |                 |
|                  |                   |   |          |              |             |                 |
|                  |                   |   |          |              |             |                 |
|                  |                   |   |          |              |             |                 |
|                  |                   |   |          |              |             |                 |
|                  |                   |   |          |              |             |                 |
|                  |                   |   |          |              |             |                 |
|                  |                   |   |          |              |             |                 |
|                  |                   |   |          |              |             |                 |
|                  |                   |   |          |              |             |                 |
|                  |                   |   |          |              |             |                 |
|                  |                   |   |          |              |             |                 |

## Adding items to a Supplier Requisition

#### Small Orders

If you only have a few items, tap **New Item**. This is the best option for small orders.

| ntry Date: | 2/2/2021  | Suppl         | ier:          | General Wa  | rehouse           |   |           |                             |          |                     |
|------------|-----------|---------------|---------------|-------------|-------------------|---|-----------|-----------------------------|----------|---------------------|
| ntered By: |           | Max b<br>Comr | 4OS:<br>nent: | 2           |                   | 1 | [         | Uno Suggested<br>Guantities |          | New Item            |
| Q Search 1 |           |               |               |             |                   |   | [         | Create Automatie<br>Order   | Add      | d Master List<br>ma |
| EM CODE 💠  | ITEM NAME | ¢             | CURREN        | NT STOCK \$ | MONTHLY<br>USE \$ |   | SUGGESTED | •                           | QUANTITY | D<br>Y ≑ REMO       |
|            |           |               |               |             |                   |   |           |                             |          |                     |
|            |           |               |               |             |                   |   |           |                             |          |                     |
|            |           |               |               |             |                   |   |           |                             |          |                     |
|            |           |               |               |             |                   |   |           |                             |          |                     |
|            |           |               |               |             |                   |   |           |                             |          |                     |
|            |           |               |               |             |                   |   |           |                             |          |                     |
|            |           |               |               |             |                   |   |           |                             |          |                     |
|            |           |               |               |             |                   |   |           |                             |          |                     |
|            |           |               |               |             |                   |   |           |                             |          |                     |
|            |           |               |               |             |                   |   |           |                             |          |                     |
|            |           |               |               |             |                   |   |           |                             |          |                     |
|            |           |               |               |             |                   |   |           |                             |          |                     |
|            |           |               |               |             |                   |   |           |                             |          |                     |
|            |           |               |               |             |                   |   |           |                             |          |                     |
|            |           |               |               |             |                   |   |           |                             |          |                     |
|            |           |               |               |             |                   |   |           |                             |          |                     |
|            |           |               |               |             |                   |   |           |                             |          |                     |
|            |           |               |               |             |                   |   |           |                             |          |                     |
|            |           |               |               |             |                   |   |           |                             |          |                     |
|            |           |               |               |             |                   |   |           |                             |          |                     |
|            |           |               |               |             |                   |   |           |                             |          |                     |

Start typing to search for the item.

|           |             |            |          |        |         | Sea    | irch fo | or an it | em to  | add |   |   |   |   |   |   |   | ×    |
|-----------|-------------|------------|----------|--------|---------|--------|---------|----------|--------|-----|---|---|---|---|---|---|---|------|
| Q Start t | yping to se | arch       |          |        |         |        |         |          |        |     |   |   |   |   |   |   |   | _    |
| 030063    | - Acetyls   | alicylic A | cid 100  | mg tal | bs      |        |         |          |        |     |   |   |   |   |   |   |   | 517  |
| 030063    | - Acetyls   | alicylic A | cid 100  | mg tal | bs [cop | y]     |         |          |        |     |   |   |   |   |   |   |   | 0    |
| 030062    | - Acetyls   | alicylic A | cid 300  | mg ta  | bs      |        |         |          |        |     |   |   |   |   |   |   |   | 5050 |
| 050457    | - Amoxic    | illin Dry  | Powder   | for Su | ispens  | ion 12 | 25mg/   | 5ml B    | ot/100 | ml  |   |   |   |   |   |   |   | 280  |
| 088882    | - Ibuprof   | en 200m    | g tablet | s      |         |        |         |          |        |     |   |   |   |   |   |   |   | 180  |
|           | _           | _          | _        | -      | _       | -      | -       | -        | -      | -   | - | - | - | - | - | - | _ |      |
| ۲         | 9           |            | 6        | IF     |         | \$     | 1       |          | 4      | 2   |   | Ē | ] |   |   |   |   | ٩    |
| q '       | w           | ² e        | 3        | r      | 4       | t      | 5       | у        | 6      | u   | 7 | i |   | 0 | • | р | 0 | ×    |
| а         | I           | s          | d        |        | f       |        | g       |          | h      |     | j |   | k |   | I |   |   | ~    |
| ¢         | z           | x          |          | с      |         | v      |         | b        |        | n   |   | m |   | i |   | ? |   | ô    |
| ?123      | ,           |            |          |        |         |        |         |          |        |     |   |   |   | ٢ |   |   |   | ?123 |

In this case, we need to purchase **Ibuprofen 200mg tablets** so we select this item.

| Entry Date:<br>Entered By: | 2/2/2021       |            | Suppi<br>Max I<br>Com | lier: General Wa<br>MOS: 2<br>ment: | rehouse           | ; [               | Wee Suggested<br>Occurrities | New                | Ben    |
|----------------------------|----------------|------------|-----------------------|-------------------------------------|-------------------|-------------------|------------------------------|--------------------|--------|
| Q Search b                 |                |            |                       |                                     |                   | _ (               | Create Automatic<br>Order    | Add Marrie<br>Doma | e Liet |
| TEM CODE 💠                 | ITEM NAME      |            | ¢                     | CURRENT STOCK \$                    | MONTHLY<br>USE \$ | SUGGESTED         | ¢ = REG<br>QU                | UESTED +           | REMOVI |
| 388852                     | Ibuprofen 200m | ng tablets |                       | 80                                  | 453               |                   | 827                          | 850                | 0      |
|                            |                |            |                       |                                     |                   |                   |                              |                    |        |
|                            | -              | +          | ,                     |                                     |                   | 1 :               | 2 :                          | 3                  | ×      |
|                            | -              | + /        | ,                     |                                     |                   | 1 :               | 2 :                          | 3<br>6             | ⊗      |
|                            | -<br>*<br>(    | + / )      | ,<br>=                |                                     |                   | 1 :<br>4 :<br>7 : | 2 :<br>5 (<br>8 (            | 3<br>6<br>9        | 8      |

When you select an item, it will be added to the requisition. The following information is provided about the item:

- Item Code and Item Name: as per your mSupply item list details
- Current Stock: how much stock currently available in your facility
- **Monthly Use**: how much stock your facility uses each month on average (based on the last three months).
- **Suggested Quantity**: how much stock mSupply Mobile suggests that you order based on your monthly use and the maximum months of supply you wish to order for your facility.

mSupply Mobile has a tool that helps you determine the quantity of stock to order. Select

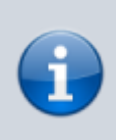

the number of months of supply that you wish to order using the **MaxMOS** dropdown box in the header. If you select a larger MaxMOS, the suggested quantity of stock to order will be larger. Suggested quantity is calculated as **(Monthly Use x MaxMOS)** -**Current Stock**. So for the above example for Ibuprofen 200mg tablets, (453\*2)-80=827

• **Requested Quantity**: this is set to zero by default. You can either change manually by tapping in the cell and changing the number.

#### Larger Orders

If you have a lot of items to order (for example, when you are placing your main order), it can be slow to add them one by one.

To add a lot of items at once, tap Add Master List Items.

| Requisition 24                     |                        |                       | 💃 m Supp         | ly                |   |           |                             |                 | TINALISE  |
|------------------------------------|------------------------|-----------------------|------------------|-------------------|---|-----------|-----------------------------|-----------------|-----------|
| ntry Date: 2/2/2021<br>ntered By:  | Suppl<br>Max M<br>Comr | ier:<br>40S:<br>nent: | General War<br>2 | ehouse            | - | (         | Use Suggested<br>Quantities | ,               | lew Heat  |
| Q Search by item name or item code |                        |                       |                  |                   |   |           | Create Automatic<br>Order   | Add Ma<br>Items | ater List |
| EM CODE 💠 ITEM NAME                |                        | CURRE                 | INT STOCK \$     | MONTHLY<br>USE \$ |   | SUGGESTEL | 2 ¢                         | REQUESTED -     | REMOVE    |
|                                    |                        |                       |                  |                   |   |           |                             |                 |           |
|                                    |                        |                       |                  |                   |   |           |                             |                 |           |
|                                    |                        |                       |                  |                   |   |           |                             |                 |           |
|                                    |                        |                       |                  |                   |   |           |                             |                 |           |
|                                    |                        |                       |                  |                   |   |           |                             |                 |           |
|                                    |                        |                       |                  |                   |   |           |                             |                 |           |
|                                    |                        |                       |                  |                   |   |           |                             |                 |           |
|                                    |                        |                       |                  |                   |   |           |                             |                 |           |
|                                    |                        |                       |                  |                   |   |           |                             |                 |           |
|                                    |                        |                       |                  |                   |   |           |                             |                 |           |
|                                    |                        |                       |                  |                   |   |           |                             |                 |           |
|                                    |                        |                       |                  |                   |   |           |                             |                 |           |
|                                    |                        |                       |                  |                   |   |           |                             |                 |           |
|                                    |                        |                       |                  |                   |   |           |                             |                 |           |
|                                    |                        |                       |                  |                   |   |           |                             |                 |           |

Select one or more master lists by tapping on the check box next to the master list (the row will turn orange once selected). Only master lists visible to your store are shown. In this example, there is only one master list available. Once you have made your selection, tap Done.

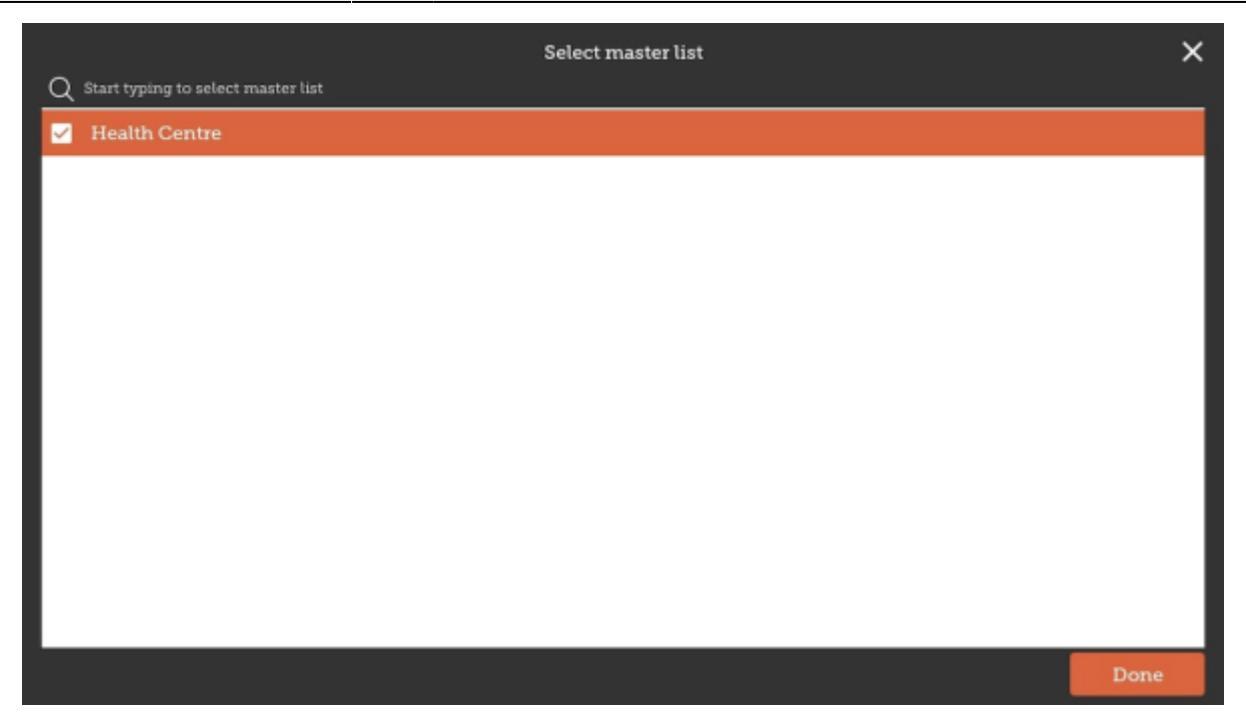

The items on the selected master list(s) will then automatically appear in the supplier requisition.

| Entry Date:<br>Entered By: | 2/2/2021                                                   | Supplier:<br>Max MOS:<br>Comment: | General Ware<br>2 | house<br>/       | Use Europe<br>Quantities | New                       | Deen   |
|----------------------------|------------------------------------------------------------|-----------------------------------|-------------------|------------------|--------------------------|---------------------------|--------|
| Q Search b                 |                                                            |                                   |                   |                  | Create Aut<br>Order      | omatic Add Master<br>Demo | Last   |
| ITEM CODE 0                | ITEM NAME                                                  | CURREN                            | T STOCK 0         | MONTHLY<br>USE 0 | SUGGESTED 0              | REQUESTED 0               | REMOVE |
| 030063                     | Acetylsalicylic Acid 100mg tabs                            |                                   | 28                | 414              | 395                      | 0                         | 0      |
| 030062                     | Acetylaalicylic Acid 300mg tabs                            |                                   | 970               | 1949             | 1017                     | 0                         | 0      |
| 050457                     | Amoxicillin Dry Powder for Suspension 125<br>5ml Bot/100ml | mg/                               | 280               | 0                | 0                        | 0                         | 0      |
| 088882                     | Ibuproten 200mg tablets                                    |                                   | 80                | 460              | 390                      | 0                         | 0      |
| 037020                     | Paracetamol 500mg tabs                                     |                                   | 400               | 7353             | 7095                     | 0                         | 0      |
| 038423                     | Salbutamol scored 2mg tabs                                 |                                   | 150               | 2239             | 2133                     | 0                         | 0      |
|                            |                                                            |                                   |                   |                  |                          |                           |        |
|                            |                                                            |                                   |                   |                  |                          |                           |        |
|                            |                                                            |                                   |                   |                  |                          |                           |        |
|                            |                                                            |                                   |                   |                  |                          |                           |        |

The columns are the same as above for adding **New Item**.

## **Use Suggested Quantities**

If you tap Use Suggested Quantities on the requisition header, mSupply Mobile will automatically copy the values in the **Suggested Quantity** column into the **Requested Quantity** column.

Last update: 2021/09/03 en:mobile:user\_guide:supplier\_requisitions https://wiki.msupply.foundation/en:mobile:user\_guide:supplier\_requisitions?rev=1630638055 03:00

| Q         Search by item name           ITEM CODE +         ITEM NAME           030063         Acetylaalicyli | or item code                          | CURRENT STOCK \$ | MONTHLY<br>USE \$ | SUGGESTED | REQUESTED   | List  |
|----------------------------------------------------------------------------------------------------|---------------------------------------|------------------|-------------------|-----------|-------------|-------|
| ITEM CODE ‡ ITEM NAME<br>030063 Acetylaalicyli                                                                |                                       | CURRENT STOCK \$ | MONTHLY<br>USE \$ | SUGGESTED | REQUESTED . |       |
| 030063 Acetylaalicyli                                                                                         | a Acid 100mm taba                     |                  |                   | adden 111 | QUANTITY *  | REMOV |
|                                                                                                    | e Acid Loomg tabs                     | 28               | 414               | 801       | 801         | 0     |
| 030062 Acetylsalicyli                                                                                         | c Acid 300mg tabs                     | 970              | 1949              | 2928      | 2928        | 0     |
| 050457 Amoxicillin I<br>Sml Bot/100m                                                                          | ry Powder for Suspension 125mg/<br>nl | 280              | 0                 | 0         | 0           | 0     |
| 088882 Ibuprofen 20                                                                                           | Dmg tablets                           | 80               | 458               | 837       | 837         | 0     |
| 037020 Paracetamol                                                                                            | 500mg taba                            | 400              | 7353              | 14307     | 14307       | 0     |
| 038423 Salbutamol a                                                                                           | cored 2mg tabs                        | 150              | 2239              | 4329      | 4329        | 0     |

Please note, when you tap Use Suggested Quantities, this will overwrite any value that had previously been entered in the **Requested Quantity** column. However, you can still check the amount of stock requested for each item and change if required afterward.

#### **Create Automatic Order**

If you tap Create Automatic Order on the requisition header, mSupply Mobile will automatically create a supplier requisition with all items stocked at your facility (from all Master Lists) that require stock. That is, any item at your facility that has a suggested quantity greater than zero will be listed. The **Requested Quantity** column will also be filled with the suggested quantity value.

|                 |                                | Max | lier: General W<br>MOS: 2<br>ment: | larehouse<br>/   | Use Supp<br>Gaantilie | anted Mean        | Item   |
|-----------------|--------------------------------|-----|------------------------------------|------------------|-----------------------|-------------------|--------|
| Q Search by ite |                                |     |                                    |                  | Create Au<br>Order    | Add Maste<br>Doma | r Láni |
| TEM CODE        | 'EM NAME                       | -   | CURRENT STOCK \$                   | MONTHLY<br>USE + | SUGGESTED +           | REQUESTED +       | REMOVI |
| 30063 Ac        | cetylsalicylic Acid 100mg tabs |     | 28                                 | 414              | 801                   | 801               | 0      |
| 30062 Ac        | cetylsalicylic Acid 300mg tabs |     | 970                                | 1949             | 2928                  | 2928              | 0      |
| 88882 Ib        | suprofen 200mg tablets         |     | 80                                 | 458              | 837                   | 837               | 0      |
| 37020 Pa        | atacetamol 500mg tabs          |     | 400                                | 7353             | 14307                 | 14307             | 0      |
| 38423 Sa        | albutamol scored 2mg tabs      |     | 150                                | 2239             | 4329                  | 4329              | 0      |

Once again, you can still check the amount of stock requested for each item and change if required.

## **Finalising a Supplier Requisition**

Tap the Finalise button, then Confirm and your order will go to the supply store.

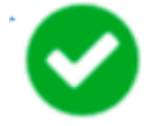

Even if you don't have a current internet connection, it's ok! The order will send automatically once your device is able to connect to the internet.

Remember:

A **Supplier Requisition** is an order that you have placed with your supplier.

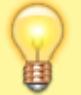

A **Supplier Invoice** is a record of what your supplier has actually sent you.

These are not always the same, as your supplier might not have enough stock to fill your requisition, or they might have sent you some extra stock. When stock arrives at your facility, you should check it off against the **Supplier Invoice**.

This chapter tells you how to receive stock.

#### Previous: Ordering and Receiving stock from suppliers | | Next: Supplier Requisitions (Program Orders)

From: https://wiki.msupply.foundation/ - mSupply Foundation Documentation

Permanent link: https://wiki.msupply.foundation/en:mobile:user\_guide:supplier\_requisitions?rev=1630638055

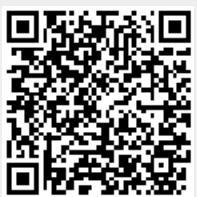

Last update: 2021/09/03 03:00